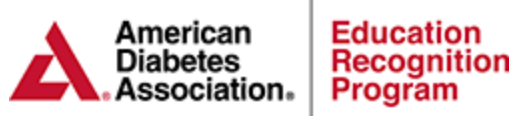

## **Chronicle High Level Standalone Report**

- 1. Log into Chronicle Diabetes <u>https://edu.chroniclediabetes.com/</u>
- 2. Click on the Reports Tab
- 3. Click on the "High Level Program Report" on the left reports menu to download the standalone version.
- 4. Choose the Patient Inclusion Criteria and click Update Report to run

| <u>Return</u>           | to Main Reports Scro                                                                      | <u>een</u>                         | HIGH-LEVEL PROGRAM REPORT                          |
|-------------------------|-------------------------------------------------------------------------------------------|------------------------------------|----------------------------------------------------|
| Repo                    | rting Period                                                                              |                                    |                                                    |
| Start                   | 03/02/2020                                                                                |                                    | Please select your report options on the right and |
| End                     | 03/02/2021                                                                                |                                    |                                                    |
|                         |                                                                                           |                                    |                                                    |
| Patie                   | nt Inclusion Crit                                                                         | eria                               |                                                    |
| Any<br>Fol<br>ma<br>per | y patient that has a D<br>low up session docur<br>rked as attended dur<br>iod             | SMES or<br>mented and<br>ring this |                                                    |
| Any<br>suc<br>doo       | y patient that has an<br>th as lab or behavior<br>cumented (entered o<br>ring this period | encounter<br>goal<br>r updated)    |                                                    |
| dur                     |                                                                                           |                                    |                                                    |
| dur<br>Filter R         | leports                                                                                   |                                    |                                                    |
| dur<br>Filter R<br>Non  | leports<br>le                                                                             | ~                                  |                                                    |
| dur<br>Filter R<br>Non  | le                                                                                        | ~                                  |                                                    |

**Chronicle High-level Filter Report** - The High-level report can be exported based on existing filters that your service has created. Filters can include criteria such as referring provider, patient demographics, clinical and lab data and more. If you would like to run the report based off of a filter not yet created or new filter criteria, please follow the steps on the next page.

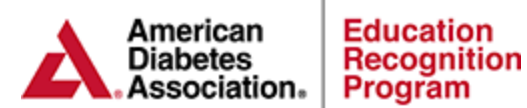

## **Exporting the Chronicle High-Level report based on new filters.**

1. From the main reports page, click on Create New Filter Report

| Reports                                                                                                    | Filter Reports                                                                                                    |
|----------------------------------------------------------------------------------------------------|----------------------------------------------------------------------------------------------------|
| Select Filter Report to load:<br>Gene's Test Filter Report<br>Load selected report<br>Create new Filter Report | Filter reports allow you to identify a subset of your patient population that match a number of filters that you di<br>reload them at a fater time to see an updated list of the patients that match the criteria. To load a previously or<br>dropdoput st at the left and then click the load link. Doing this will load the selected filter into this area, where<br>like to create a new report, click the Create New Filter Report link at left and then follow the Help instruction o |
| E High Level Program Report                                                                                    |                                                                                                    |

- 2. Follow Steps 1-5 to create the filter criteria for the report
  - a. Step 1 Create Report Name (Required)
  - b. Step 2 Filter Criteria (If applicable)
  - c. Step 2a Provider Filter (If applicable)
  - d. Step 4 Date Range & Patient Inclusion Criteria
  - e. Click Save Changes (Required)
  - f. Step 5 Export Report as High Level Program Report

| Step 1 - Name Report (optional) 🥢 Update Report Name                                | Step 4 - Select Patients to Include                                                                                |
|-------------------------------------------------------------------------------------|----------------------------------------------------------------------------------------------------|
| Report Name: Example Filter Report 2021                                             | Option 1<br>Select a date range:                                                                                   |
| Step 2 - Select Filters (optional)                                                  | Date Range Start: 4/1/2020                                                                                         |
|                                                                                     | Date Range End: 3/31/2021                                                                                          |
| Education Complete = Complete     Cohort = Grant 2021                               | Then select what that range will apply to:                                                                         |
| <ul> <li>Initial HbA1c &gt; 9</li> <li>HbA1c &lt; 7</li> </ul>                      | O Any patient that has a DSMES or Follow up session documented an marked as attended during this range             |
| Primary Insurance = Medicare                                                        | O Any patient that has an encounter such as lab or behavior goal documented (entered or updated) during this range |
| Step 2a - Select Non-Standard Filters (optional)                                    | Any patient that has either DSMES session or an encounter<br>documented during that period                         |
| Please Select a provider to filter the patients for this report.           Dr. Kent | Option 2<br>Select all patients within the system:<br>Check to select all patients.                                |
|                                                                                     | Option 3                                                                                                    |
| Char 2 Colort Fields to Include (actional)                                          | Select only patients in a specific class:                                                                          |
| Step 3 - Select Fields to include (optional)                                        | Check to enable this option.                                                                                       |
| Initial HgbA1c     Health Insurance Information     HgbA1c                          | Step 5 - Run Report                                                                                                |
|                                                                                     | Preview Report Results (opens in a new window)                                                                     |
|                                                                                     | Export Report Results to Excel                                                                                     |
|                                                                                     | Export Report Results As Delta Report                                                                              |
|                                                                                     | Export Report Results As High Level Program Report (PDF)                                                           |